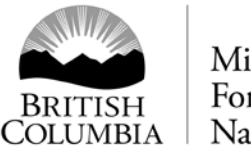

## Pre Harvest Waste Assessment

## Waste System Data Entry Steps

The Pre Harvest Waste Assessment (PHWA) method uses the ocular assessment format to submit Historic Waste Information (HWI) into the Waste System. A full explanation of this method is described in the *Provincial Logging Residue and Waste Measurement Procedures Manual-Appendix 7*. The steps associated with submitting a PHWA into the Waste System as listed below. Two approvals are required prior to harvesting timber for the purpose of manufacturing it into SFP are also listed below.

1. Enter the block details such as the block area and historic m3/ha into the volume calculator spreadsheet as shown below and listed on the Forest Residue and Waste Homepage PHWA & SFP

|          |        |     |            |       |     | PHWA HWI V        | olume Cal | culator |          |         |                    |         |          |
|----------|--------|-----|------------|-------|-----|-------------------|-----------|---------|----------|---------|--------------------|---------|----------|
| Block    | 1      | 0   | Area (ha)  | 25.   | 5   | Historic<br>m3/ha | 10.6      | ō       | Total m3 | 270.300 |                    | Totals  |          |
| Cruise S | pecies |     |            |       |     | Grades            |           |         |          |         | (Information only) |         |          |
|          |        |     | 1          |       |     | 2                 |           | 4       |          |         |                    |         |          |
|          |        | %   |            |       | %   |                   |           | %       | Vol by   |         | Grade              | Species | Species  |
| Species  | %      | Spp | Vol by Spp | m3/ha | Spp | Vol by Spp        | m3/ha     | Spp     | Spp      | m3/ha   | %                  | m3/ha   | Vol (M3) |
| LO       | 45%    | 1%  | 1.216      | 0     | 61% | 74.197            | 2.91      | 38%     | 46.221   | 1.81    | 100%               | 4.770   | 121.635  |
| FI       | 25%    | 1%  | 0.676      | 0.03  | 33% | 22.300            | 0.87      | 66%     | 44.600   | 1.75    | 100%               | 2.650   | 67.575   |
| Sp       | 22%    | 1%  | 0.595      | 0.02  | 65% | 38.653            | 1.52      | 34%     | 20.218   | 0.79    | 100%               | 2.330   | 59.466   |
| AS       | 8%     | 1%  | 0.216      | 0.01  | 62% | 13.407            | 0.53      | 37%     | 8.001    | 0.31    | 100%               | 0.850   | 21.624   |
|          |        |     | 0.000      | 0     |     | 0.000             | 0         |         | 0.000    | 0       | 0%                 | 0.000   | 0.000    |
|          |        |     | 0.000      | 0     |     | 0.000             | 0         |         | 0.000    | 0       | 0%                 | 0.000   | 0.000    |
|          |        |     | 0.000      | 0     |     | 0.000             | 0         |         | 0.000    | 0       | 0%                 | 0.000   | 0.000    |
|          |        |     | 0.000      | 0     |     | 0.000             | 0         |         | 0.000    | 0       | 0%                 | 0.000   | 0.000    |
|          |        |     | 0.000      | 0     |     | 0.000             | 0         |         | 0.000    | 0       | 0%                 | 0.000   | 0.000    |
|          |        |     | 0.000      | 0     |     | 0.000             | 0         |         | 0.000    | 0       | 0%                 | 0.000   | 0.000    |
|          | 100%   |     | 2.703      | 0.11  |     | 148.557           | 5.83      |         | 119.040  | 4.66    |                    | 10.6    | 270.300  |

- 2. Identify the BEC zone for the block and then refer to the Benchmark and BEC Zone table within Appendix 5 of the Waste Manual to identify whether the zone is within the Dry, Transition or Wet Belt Benchmark zone.
- 3. The Benchmark Zone identified in step 2 is used to locate the respective m3/ha in Table A-2 "Average m3/ha of Historic Avoidable Waste by District".
  - a. Enter the m3/ha value into the volume calculator spreadsheet as shown below.

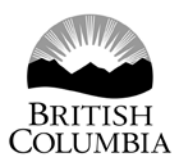

|       |                           | District             |        | Benchma              | irk Zones         |              |
|-------|---------------------------|----------------------|--------|----------------------|-------------------|--------------|
| Area  | Region                    | Name                 | Symbol | Dry<br>Belt          | Transition        | Wet Belt     |
|       |                           | Fort Nelson          | DFN    |                      | 4.1               |              |
|       | Northeast RNO             | Peace                | DPC    |                      | 11.0              | 12.4         |
|       |                           | Fort St James        | ALD    | 10.6                 | 7.5               | 12.6         |
|       |                           | Mackenzie            | DMK    | 1                    | 7.7               | 7.2          |
| North | Omineca ROM               | Prince<br>George     | DPG    | 1.9                  | 7.9               | 12.4         |
|       |                           | Vanderhoof           | DVA    | 3.2                  | 6.0               |              |
|       |                           | Coast<br>Mountain    | DKM    |                      |                   | 83.1         |
|       | Skeena RSK                | Nadina               | DND    | 11.5                 | 11.1              | 14.2         |
|       |                           | Skeena<br>Stikine    | DSS    |                      | 15.9              | 50.0         |
|       |                           | Cariboo<br>Chilcotin | DCC    | 3.2                  | 6.3               | 10.6         |
|       | Cariboo RCB               | 100 Mile             | DMH    | 2.6                  | 6.2               | 6.6          |
|       |                           | Quesnel              | DQU    |                      | 5.2               | 5.9          |
| South | Kootenay/                 | Rocky<br>Mountain    | DRM    | 2.7                  | 6.3               | 4.7          |
| south | Boundary RKB              | Selkirk              | DSE    | 5.4                  | 8.0               | 13.9         |
|       |                           | Cascades             | DCS    | 4.2                  | 5.4               | 5.5          |
|       | Thompson/<br>Okanagan RTO | Thompson<br>Rivers   | DKA    | 9.7                  | 9.3               | 11.0         |
|       |                           | Okanagan<br>Shuswap  | DOS    | 6.2                  | 7.7               | 11.0         |
| Note: | Cells Highlighted         |                      |        | Most lil<br>district | ely will not exis | t within the |

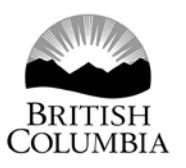

|          |        |     |            |       |     | Historic   |       |     |          |         |                    |         |          |
|----------|--------|-----|------------|-------|-----|------------|-------|-----|----------|---------|--------------------|---------|----------|
| Block    | 1      | 0   | Area (ha)  | 25.   | 5   | m3/ha      | 10.0  | 5   | Total m3 | 270.300 |                    | Totals  |          |
| Cruise S | pecies |     |            | Grade |     |            |       |     |          |         | (Information only) |         |          |
|          |        |     | 1          |       |     | 2          |       |     | 4        |         |                    |         |          |
|          |        | %   |            |       | %   |            |       | %   | Vol by   |         | Grade              | Species | Species  |
| Species  | %      | Spp | Vol by Spp | m3/ha | Spp | Vol by Spp | m3/ha | Spp | Spp      | m3/ha   | %                  | m3/ha   | Vol (M3) |
| LO       | 45%    | 1%  | 1.216      | 0     | 61% | 74.197     | 2.91  | 38% | 46.221   | 1.81    | 100%               | 4.770   | 121.635  |
| FI       | 25%    | 1%  | 0.676      | 0.03  | 33% | 22.300     | 0.87  | 66% | 44.600   | 1.75    | 100%               | 2.650   | 67.575   |
| Sp       | 22%    | 1%  | 0.595      | 0.02  | 65% | 38.653     | 1.52  | 34% | 20.218   | 0.79    | 100%               | 2.330   | 59.466   |
| AS       | 8%     | 1%  | 0.216      | 0.01  | 62% | 13.407     | 0.53  | 37% | 8.001    | 0.31    | 100%               | 0.850   | 21.624   |
|          |        |     | 0.000      | 0     |     | 0.000      | 0     |     | 0.000    | 0       | 0%                 | 0.000   | 0.000    |
|          |        |     | 0.000      | 0     |     | 0.000      | 0     |     | 0.000    | 0       | 0%                 | 0.000   | 0.000    |
|          |        |     | 0.000      | 0     |     | 0.000      | 0     |     | 0.000    | 0       | 0%                 | 0.000   | 0.000    |
|          |        |     | 0.000      | 0     |     | 0.000      | 0     |     | 0.000    | 0       | 0%                 | 0.000   | 0.000    |
|          |        |     | 0.000      | 0     |     | 0.000      | 0     |     | 0.000    | 0       | 0%                 | 0.000   | 0.000    |
|          |        |     | 0.000      | 0     |     | 0.000      | 0     |     | 0.000    | 0       | 0%                 | 0.000   | 0.000    |
|          | 100%   |     | 2.703      | 0.11  |     | 148.557    | 5.83  |     | 119.040  | 4.66    |                    | 10.6    | 270.300  |

4. Refer to the Cruise Compilation Block Summary page and locate the Distribution % for each species and enter the associated data into the volume calculator spreadsheet as shown below.

| Average Line Method<br>TEMBEC INDUSTRIES INC.<br>Licence Number: A18978<br>Project: 2011-12 | CP: 3                    | 32                     | Grades:<br>Computer<br>Computer<br>Computer | MOF Compu-<br>ized Deca<br>ized Wast<br>ized Brea | terized<br>Y<br>e<br>kage    | B                           | lock Summa<br>FIZ:<br>PSYU<br>Regi<br>Dist | ry<br>F<br>On: 2 - So<br>rict: 11 - | otenay<br>outhern<br>Rocky  | Interior<br>Mountain | 15-Mar-2011 09:47:21AM<br>Filename: tcf-2011-12 cg 332.ccp<br>Compiled by: TECO NRG Ltd.<br>Cruised by: JOE GALANDY<br>Version: 2010.00 TNRG build 5746 |
|---------------------------------------------------------------------------------------------|--------------------------|------------------------|---------------------------------------------|---------------------------------------------------|------------------------------|-----------------------------|--------------------------------------------|-------------------------------------|-----------------------------|----------------------|----------------------------------------------------------------------------------------------------|
| Net Area: Block : (M)<br>Gross Area: [ R/W Remo                                             | - 001:1<br>ved : 4       | , Plots in<br>.3 ][Rea | n Block: 5<br>serves : 3                    | 1, TUs:  <br>.3 ][Gr                              | A : 42.7<br>and Total        | ]<br>: 50.3                 | 1                                          |                                     |                             |                      |                                                                                                    |
|                                                                                             |                          | Total                  | Conifer                                     | с                                                 | в                            | S                           | PL                                         | L                                   | AC                          |                      |                                                                                                    |
| Utilization Limits<br>Min DBH cm (M)<br>Stump Ht cm (M)<br>Top Dia cm (M)<br>Log Len m      |                          |                        |                                             | 17.5<br>30.0<br>10.0<br>5.0                       | 17.5<br>30.0<br>10.0<br>5.0  | 17.5<br>30.0<br>10.0<br>5.0 | 12.5<br>30.0<br>10.0<br>5.0                | 17.5<br>30.0<br>10.0<br>5.0         | 17.5<br>30.0<br>10.0<br>5.0 |                      |                                                                                                    |
| Gross Merchantable<br>Net Merchantable<br>Net Merch - All                                   | m3<br>m3<br>m3/ha        | 17435<br>13911<br>326  | 17396<br>13899<br>326                       | 82<br>49<br>1                                     | 5797<br>4130<br>97           | 6661<br>5988<br>140         | 4856<br>3732<br>87                         |                                     | 39<br>11<br>0               |                      |                                                                                                    |
| Distribution<br>Decay<br>Waste                                                              | <mark>8</mark><br>8<br>8 | 100<br>12<br>4         | 100<br>12<br>4                              | 0<br>21<br>11                                     | 30<br>19<br>7                | 43<br>7<br>1                | 27<br>8<br>4                               |                                     | 0<br>50<br>18               |                      |                                                                                                    |
| Waste(billing)<br>Breakage<br>Total Cull (DWB)<br>Cter (Univer 5 DB)                        | 8                        | 5<br>20                | 5<br>20                                     | 18<br>8<br>40                                     | 10<br>2<br>29                | 1<br>2<br>10                | 11<br>23                                   |                                     | 63<br>4<br>72               |                      |                                                                                                    |
| Avg DBH (Live & DP)<br>Snags/Ha<br>Avg Snag DBH                                             | cm                       | 30.9<br>4.2<br>37.4    | 30.9<br>4.2                                 | 37.3                                              | 258.9<br>27.1<br>1.0<br>43.3 | 36.6<br>2.2                 | 31.2<br>1.0                                |                                     | 28.1                        |                      |                                                                                                    |
| Gross Merch Vol/Tree<br>Net Merch Vol/Tree<br>Avg Weight Total Ht                           | m3<br>m3                 | 0.77<br>0.62<br>27.7   | 0.78 0.62 27.7                              | 0.68<br>0.41<br>18.9                              | 0.52                         | 1.12<br>1.01<br>29.6        | 0.91<br>0.70<br>29.0                       |                                     | 0.37<br>0.10<br>17.9        |                      |                                                                                                    |
| Avg Weight Merch Ht<br>Avg 5.0 m Log Net<br>Avg 5.0 m Log Gross                             | m<br>m3<br>m3            | 22.6<br>0.18<br>0.22   | 22.6<br>0.18<br>0.22                        | 14.7<br>0.16<br>0.23                              | 18.6<br>0.13<br>0.18         | 24.6<br>0.25<br>0.27        | 24.2<br>0.18<br>0.21                       |                                     | 12.3<br>0.06<br>0.19        |                      |                                                                                                    |
| Avg # of 5.0 m Logs/T<br>Net Immature<br>Average Slope                                      | ree<br>%                 | 3.58<br>7.5<br>40      | 3.59<br>7.5                                 | 3.00                                              | 2.93<br>22.1                 | 4.11<br>2.2                 | 4.41                                       |                                     | 2.00                        |                      |                                                                                                    |
| LRP and Log Summary<br>Net Merch - Stud<br>Net Merch - Small Log                            | 8                        | 29.9<br>71.0           | 29.9<br>71.0                                | 100.0                                             | 46.0<br>81.3                 | 19.8<br>56.8                | 28.7<br>81.8                               |                                     | 100.0                       |                      |                                                                                                    |
| Net Merch - Large Log<br>Avg LRF All bd<br>Statistical Summary                              | %<br>ft/m3               | 29.0                   | 29.0                                        | 130.5                                             | 18.7<br>165.7                | 43.2<br>205.5               | 18.2<br>171.4                              |                                     | 138.1                       |                      |                                                                                                    |
| Two Standard Error<br>Number and Type of Pl.<br>Number of Potential T                       | t ots                    | 61.3<br>17.2<br>MP = 1 | 61.4<br>17.2                                | 714.1<br>200.0                                    | 104.4<br>29.2                | 86.6<br>24.2                | 142.1<br>39.8                              |                                     | 200.0                       |                      |                                                                                                    |
| Plots/Ha<br>Cruised Trees/Plot                                                              |                          | 1.2                    |                                             |                                                   |                              |                             |                                            |                                     |                             |                      |                                                                                                    |

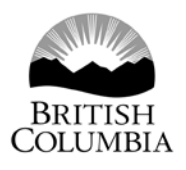

|          |              |     |            |       |     | PHWA HWI V | olume Cal | culator  |          |         |                    |         |          |
|----------|--------------|-----|------------|-------|-----|------------|-----------|----------|----------|---------|--------------------|---------|----------|
|          |              |     |            |       |     | Historic   |           |          |          |         |                    |         |          |
| Block    | 1            | 0   | Area (ha)  | 25.   | 5   | m3/ha      | 10.6      | <b>i</b> | Total m3 | 270.300 |                    | Totals  |          |
| Cruise S | iise Species |     |            |       |     | Grades     |           |          |          |         | (Information only) |         |          |
|          |              |     | 1          |       | 2   |            |           |          | 4        |         |                    |         |          |
|          |              | %   |            |       | %   |            |           | %        | Vol by   |         | Grade              | Species | Species  |
| Species  | %            | Spp | Vol by Spp | m3/ha | Spp | Vol by Spp | m3/ha     | Spp      | Spp      | m3/ha   | %                  | m3/ha   | Vol (M3) |
| LO       | 45%          | 1%  | 1.216      | 0     | 61% | 74.197     | 2.91      | 38%      | 46.221   | 1.81    | 100%               | 4.770   | 121.635  |
| FI       | 25%          | 1%  | 0.676      | 0.03  | 33% | 22.300     | 0.87      | 66%      | 44.600   | 1.75    | 100%               | 2.650   | 67.575   |
| Sp       | 22%          | 1%  | 0.595      | 0.02  | 65% | 38.653     | 1.52      | 34%      | 20.218   | 0.79    | 100%               | 2.330   | 59.466   |
| AS       | 8%           | 1%  | 0.216      | 0.01  | 62% | 13.407     | 0.53      | 37%      | 8.001    | 0.31    | 100%               | 0.850   | 21.624   |
|          |              |     | 0.000      | 0     |     | 0.000      | 0         |          | 0.000    | 0       | 0%                 | 0.000   | 0.000    |
|          |              |     | 0.000      | 0     |     | 0.000      | 0         |          | 0.000    | 0       | 0%                 | 0.000   | 0.000    |
|          |              |     | 0.000      | 0     |     | 0.000      | 0         |          | 0.000    | 0       | 0%                 | 0.000   | 0.000    |
|          |              |     | 0.000      | 0     |     | 0.000      | 0         |          | 0.000    | 0       | 0%                 | 0.000   | 0.000    |
|          |              |     | 0.000      | 0     |     | 0.000      | 0         |          | 0.000    | 0       | 0%                 | 0.000   | 0.000    |
|          |              |     | 0.000      | 0     |     | 0.000      | 0         |          | 0.000    | 0       | 0%                 | 0.000   | 0.000    |
|          | 100%         |     | 2.703      | 0.11  |     | 148.557    | 5.83      |          | 119.040  | 4.66    |                    | 10.6    | 270.300  |

5. Refer to the "Avoidable Waste Distribution by Grade and Species" tables in Appendix 7 and in the volume calculator enter the species grade percent. For example the Cariboo Chilcotin District, Wetbelt zone has a grade 1, 2 and 4 percent for Pine as shown below. Once the block area, historic waste %, and species/grade % are entered the volume by species (yellow column) is automatically calculated.

|                   | 1 | 2%  | 1%  | 1%  |
|-------------------|---|-----|-----|-----|
| Lodgepole<br>Pine | 2 | 61% | 57% | 61% |
|                   | 4 | 37% | 42% | 38% |

|          |        |     |            |       |     | PHWA HWI V | olume Cal | culator |          |         |       |           |          |
|----------|--------|-----|------------|-------|-----|------------|-----------|---------|----------|---------|-------|-----------|----------|
|          |        |     |            |       |     | Historic   |           |         |          |         |       |           |          |
| Block    | 1      | 0   | Area (ha)  | 25.   | 5   | m3/ha      | 10.0      | j j     | Total m3 | 270.300 |       | Totals    |          |
| Cruise S | pecies |     |            |       |     | Grades     |           |         |          |         | (In   | formation | n only)  |
|          |        |     | 1          |       | 2   |            | 4         |         |          |         |       |           |          |
|          |        | %   |            |       | %   |            |           | %       | Vol by   |         | Grade | Species   | Species  |
| Species  | %      | Con | Vol by Spp | m3/ha | Con | Vol by Spp | m3/ha     | Con     | Spp      | m3/ha   | %     | m3/ha     | Vol (M3) |
| LO       | 45%    | 1%  | 1.216      | 0     | 61% | 74.197     | 2.91      | 38%     | 46.221   | 1.81    | 100%  | 4.770     | 121.635  |
| FI       | 25%    | 1%  | 0.676      | 0.03  | 33% | 22.300     | 0.87      | 66%     | 44.600   | 1.75    | 100%  | 2.650     | 67.575   |
| Sp       | 22%    | 1%  | 0.595      | 0.02  | 65% | 38.653     | 1.52      | 34%     | 20.218   | 0.79    | 100%  | 2.330     | 59.466   |
| AS       | 8%     | 1%  | 0.216      | 0.01  | 62% | 13.407     | 0.53      | 37%     | 8.001    | 0.31    | 100%  | 0.850     | 21.624   |
|          |        |     | 0.000      | 0     |     | 0.000      | 0         |         | 0.000    | 0       | 0%    | 0.000     | 0.000    |
|          |        |     | 0.000      | 0     |     | 0.000      | 0         |         | 0.000    | 0       | 0%    | 0.000     | 0.000    |
|          |        |     | 0.000      | 0     |     | 0.000      | 0         |         | 0.000    | 0       | 0%    | 0.000     | 0.000    |
|          |        |     | 0.000      | 0     |     | 0.000      | 0         |         | 0.000    | 0       | 0%    | 0.000     | 0.000    |
|          |        |     | 0.000      | 0     |     | 0.000      | 0         |         | 0.000    | 0       | 0%    | 0.000     | 0.000    |
|          |        |     | 0.000      | 0     |     | 0.000      | 0         |         | 0.000    | 0       | 0%    | 0.000     | 0.000    |
|          | 100%   |     | 2.703      | 0.11  |     | 148.557    | 5.83      |         | 119.040  | 4.66    |       | 10.6      | 270.300  |

6. Licensee submits HWI from the volume calculator into Waste System

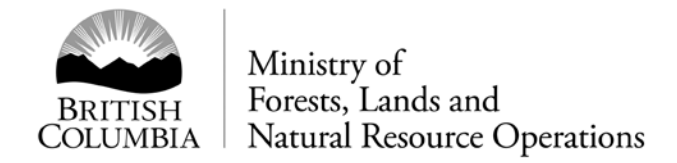

- a. Create a unique reporting unit
- b. add the block(s)
- c. On Waste 102 select waste type 'H' for Historic Waste Information as shown below.

| <u>Dispersed</u><br>Waste Type       | ∨∗           | Harvest Method           | ∨∗      | Assessment Method    | ~; | Plot Size       | (m²)   | Waste Level        | Area (ha)    | * Si  | ave    | Cancel |        |
|--------------------------------------|--------------|--------------------------|---------|----------------------|----|-----------------|--------|--------------------|--------------|-------|--------|--------|--------|
| H - Historic Waste Information       |              | R - Rubber-tired Skidder |         | O - Ocular Estimate  |    |                 |        | X - Not Stratified | 28           | 8.9 D | etails | Update | Delete |
| Accumulation                         |              |                          |         |                      |    |                 |        |                    |              |       |        |        |        |
| Waste<br>Type                        | Har<br>Me    | vest<br>thod             | As<br>M | s es s ment<br>ethod | P  | lot<br>ize (m²) | ۱<br>۱ | Maste<br>_evel     | Area<br>(ha) |       |        |        |        |
| - 31: -                              | 1            |                          | *       |                      | ×* | ~               | *      | ✓ *                | 5            | Sav   | /e Ci  | ancel  |        |
| ×                                    | *            | · · · · ·                |         |                      |    |                 | 7 r    |                    |              |       |        |        |        |
| ~                                    | ' *          | <b>`</b>                 |         |                      |    |                 | ] [    |                    |              |       |        |        |        |
| Standing Trees                       | ']* <u> </u> | ~                        |         |                      |    |                 | ] [    |                    |              |       |        |        |        |
| Standing Trees.<br>Assessment Method |              | Net Area                 |         |                      |    |                 | J [    |                    |              |       |        |        |        |

7. Enter Species, grade and volume information into Waste System (Waste205).

| Reporting Un<br>.icensee:<br>Dispersed C                                                | iit ID:<br>V (%): |                                                | 695<br>TOLKOL                                                           | . 00                                                                      | For<br>Op<br>Act                                                                                       | rest Distri<br>tion:<br>cumulated                                                                          | ict:<br>d CV (%):                                                                      | DCC - Cariboo-Chilcotin Natura<br>Resource District<br>Ocular |
|-----------------------------------------------------------------------------------------|-------------------|------------------------------------------------|-------------------------------------------------------------------------|---------------------------------------------------------------------------|----------------------------------------------------------------------------------------------------|----------------------------------------------------------------------------------------------------|----------------------------------------------------------------------------------------|---------------------------------------------------------------|
| Licence No:<br>Block:<br>NA STE Block<br>Harvest Statu<br>Stratum:                      | : Status:<br>is:  |                                                | A57713<br>10<br>BIS - Bill<br>Complete<br>HBOM                          | ling Issued<br>e                                                          | Cu<br>Tin<br>Exe                                                                                       | tting Pern<br>nber Mark<br>empted Bl                                                                       | nit:<br>k:<br>lock:                                                                    | 31U<br>GC231U<br>N                                            |
| Piece<br># Sp.                                                                          | Kind              | Waste<br>Class                                 | Grade                                                                   | Estimate<br>(m <sup>3</sup> /ha)                                          | Estimate<br>Volume<br>(m <sup>3</sup> )                                                                | 12 row                                                                                                    | vs returne                                                                             | d                                                             |
| *                                                                                       | *                 | *                                              | *                                                                       |                                                                           |                                                                                                    | Save                                                                                                    | Calicer                                                                                |                                                               |
| 110                                                                                     | 1.1               |                                                |                                                                         |                                                                           |                                                                                                    |                                                                                                    |                                                                                        |                                                               |
|                                                                                         | -                 | A                                              | 1                                                                       | 0.0                                                                       | 1.216                                                                                                  | Update                                                                                                    | Delete                                                                                 |                                                               |
| 2 LO                                                                                    | L                 | A                                              | 1<br>2                                                                  | 0.0<br>2.9                                                                | 1.216<br>74.197                                                                                        | Update<br>Update                                                                                           | Delete<br>Delete                                                                       |                                                               |
| 2 LO<br>3 LO                                                                            | L                 | A<br>A                                         | 1<br>2<br>4                                                             | 0.0<br>2.9<br>1.8                                                         | 1.216<br>74.197<br>46.221                                                                              | Update<br>Update<br>Update                                                                                 | Delete<br>Delete<br>Delete                                                             |                                                               |
| 2 LO<br>3 LO<br>4 FI                                                                    | L                 | A<br>A<br>A                                    | 1<br>2<br>4<br>1                                                        | 0.0<br>2.9<br>1.8<br>0.0                                                  | 1.216<br>74.197<br>46.221<br>0.676                                                                     | Update<br>Update<br>Update<br>Update                                                                       | Delete<br>Delete<br>Delete<br>Delete                                                   |                                                               |
| 2 LO<br>3 LO<br>4 FI<br>5 FI                                                            |                   | A<br>A<br>A<br>A<br>A                          | 1<br>2<br>4<br>1<br>2                                                   | 0.0<br>2.9<br>1.8<br>0.0<br>0.9                                           | 1.216<br>74.197<br>46.221<br>0.676<br>23.300                                                           | Update<br>Update<br>Update<br>Update<br>Update                                                             | Delete<br>Delete<br>Delete<br>Delete                                                   |                                                               |
| 2 LO<br>3 LO<br>4 FI<br>5 FI<br>6 FI                                                    |                   | A<br>A<br>A<br>A<br>A                          | 1<br>2<br>4<br>1<br>2<br>4<br>4                                         | 0.0<br>2.9<br>1.8<br>0.0<br>0.9<br>1.7                                    | 1.216<br>74.197<br>46.221<br>0.676<br>23.300<br>44.600                                                 | Update<br>Update<br>Update<br>Update<br>Update<br>Update                                                   | Delete<br>Delete<br>Delete<br>Delete<br>Delete<br>Delete                               |                                                               |
| 2 LO<br>3 LO<br>4 FI<br>5 FI<br>6 FI<br>7 SP<br>8 SP                                    |                   | A<br>A<br>A<br>A<br>A<br>A                     | 1<br>2<br>4<br>1<br>2<br>4<br>1<br>1<br>2<br>4<br>1<br>2                | 0.0<br>2.9<br>1.8<br>0.0<br>0.9<br>1.7<br>0.0                             | 1.216<br>74.197<br>46.221<br>0.676<br>23.300<br>44.600<br>0.595<br>38.653                              | Update<br>Update<br>Update<br>Update<br>Update<br>Update<br>Update                                         | Delete<br>Delete<br>Delete<br>Delete<br>Delete<br>Delete                               |                                                               |
| 2 LO<br>3 LO<br>4 FI<br>5 FI<br>6 FI<br>7 SP<br>8 SP<br>10 SP                           |                   | A<br>A<br>A<br>A<br>A<br>A<br>A<br>A           | 1<br>2<br>4<br>1<br>2<br>4<br>1<br>2<br>4<br>1<br>2<br>2<br>4           | 0.0<br>2.9<br>1.8<br>0.0<br>0.9<br>1.7<br>0.0<br>1.5<br>0.8               | 1.216<br>74.197<br>46.221<br>0.676<br>23.300<br>44.600<br>0.595<br>38.653<br>20.218                    | Update<br>Update<br>Update<br>Update<br>Update<br>Update<br>Update<br>Update<br>Update                     | Delete Delete Delete Delete Delete Delete Delete Delete Delete Delete                  |                                                               |
| 2 LO<br>3 LO<br>4 FI<br>5 FI<br>6 FI<br>7 SP<br>8 SP<br>10 SP<br>11 AS                  |                   |                                                | 1<br>2<br>4<br>1<br>2<br>4<br>1<br>2<br>4<br>1<br>2<br>4<br>1           | 0.0<br>2.9<br>1.8<br>0.0<br>0.9<br>1.7<br>0.0<br>1.5<br>0.8<br>0.0        | 1.216<br>74.197<br>46.221<br>0.676<br>23.300<br>44.600<br>0.595<br>38.653<br>20.218<br>0.216           | Update<br>Update<br>Update<br>Update<br>Update<br>Update<br>Update<br>Update<br>Update<br>Update           | Delete<br>Delete<br>Delete<br>Delete<br>Delete<br>Delete<br>Delete<br>Delete<br>Delete |                                                               |
| 2 LO<br>2 LO<br>3 LO<br>4 FI<br>5 FI<br>6 FI<br>7 SP<br>8 SP<br>10 SP<br>11 AS<br>12 AS |                   | A<br>A<br>A<br>A<br>A<br>A<br>A<br>A<br>A<br>A | 1<br>2<br>4<br>1<br>2<br>4<br>1<br>2<br>4<br>4<br>1<br>2<br>4<br>1<br>2 | 0.0<br>2.9<br>1.8<br>0.0<br>0.9<br>1.7<br>0.0<br>1.5<br>0.8<br>0.0<br>0.5 | 1.216<br>74.197<br>46.221<br>0.676<br>23.300<br>44.600<br>0.595<br>38.653<br>20.218<br>0.216<br>13.407 | Update<br>Update<br>Update<br>Update<br>Update<br>Update<br>Update<br>Update<br>Update<br>Update<br>Update | Delete<br>Delete<br>Delete<br>Delete<br>Delete<br>Delete<br>Delete<br>Delete<br>Delete |                                                               |

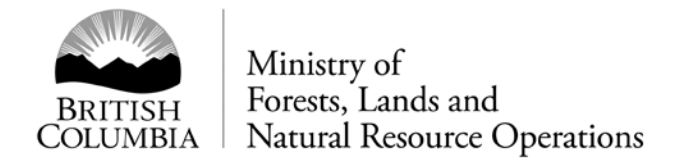

8. Confirm data input is correct by generating a FS702 –Summary of Scale Report

| COLUM                                              | 5H<br>BIA             | inistry of F  | Forests, L<br>W<br>FS702 -            | ands, and I<br>aste Syster<br>Summary o | Natural R<br>m<br>of Scale                                                                  | esourc         | Use this space to Mi<br>the HDS screen as a<br>HBS DOCUMENT NO                                                       | Reporting Unit ID: 694<br>do the "Services" but appears an<br>on as you have served this volume estimate<br>MBCR             |
|----------------------------------------------------|-----------------------|---------------|---------------------------------------|-----------------------------------------|---------------------------------------------------------------------------------------------|----------------|----------------------------------------------------------------------------------------------------|----------------------------------------------------------------------------------------------------|
| WASTE LICENSE<br>1234                              | TIMBER MARK<br>GC231U | CUT BLO<br>10 | ск                                    | RETURN NUMBER                           | R                                                                                           | DATE<br>2016-0 | 05-03                                                                                                    |                                                                                                    |
| LOG COUNT<br>12                                    | W. M. R. F.<br>0.3301 |               | PLC DATE<br>2016-05-0                 | 02                                      | En                                                                                          | demic          |                                                                                                    |                                                                                                    |
| COMMENT (OPTIONAL) [2016-05-12 16                  | 5:12:20]              |               | ·                                     |                                         |                                                                                             |                |                                                                                                    |                                                                                                    |
| RATIO<br>0.000                                     |                       |               |                                       |                                         |                                                                                             |                |                                                                                                    |                                                                                                    |
| RU. NO.<br>695                                     |                       |               |                                       |                                         |                                                                                             |                |                                                                                                    |                                                                                                    |
| Species                                            | Product               | Grade         | An<br>P Y/                            | voidable<br>N                           | Pieces                                                                                      |                | Volume                                                                                                    | Rate                                                                                                    |
| AS<br>AS<br>FI<br>FI<br>LO<br>LO<br>SP<br>SP<br>SP |                       | 124124124124  | 4 4 4 4 4 4 4 4 4 4 4 4 4 4 4 4 4 4 4 |                                         | 1<br>1<br>1<br>1<br>1<br>1<br>1<br>1<br>1<br>1<br>1<br>1<br>1<br>1<br>1<br>1<br>1<br>1<br>1 | : 12           | 0.22<br>13.41<br>8.00<br>0.68<br>23.30<br>44.60<br>1.22<br>74.20<br>46.22<br>0.60<br>38.65<br>20.22<br>Total: 271.30 | 0.08<br>0.25<br>0.08<br>0.25<br>0.08<br>0.25<br>0.08<br>0.25<br>0.08<br>0.25<br>0.08<br>0.25<br>0.08<br>0.25<br>0.25<br>0.25 |

Note: Total volume should be same as volume from *PHWA Ocular Estimate Volume Calculator* – minor differences in total volume may be found due to rounding. In this case the calculator volume is 270.30 and the FS702 volume 271.30.

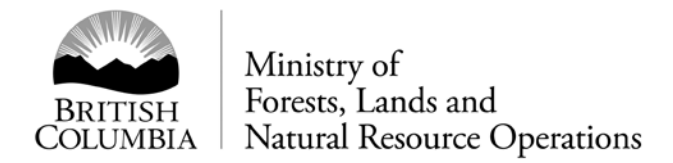

9. If required produce the Block Type Summary Report

| 豪   | Colu    | rish<br>Mbia 🚇     |         | ral Resourd<br>sting | ce Operatio         | ons                 | WASTE463F<br>DEQ01<br>IDIR\SCYOUNG<br>Reporting Unit ID: 69/<br>2016-06-10 13.48.00<br>Page: 1 of 5 |       |       |       |  |
|-----|---------|--------------------|---------|----------------------|---------------------|---------------------|----------------------------------------------------------------------------------------------------|-------|-------|-------|--|
|     |         |                    | License | Cutting (<br>Permit  | Cut Tii<br>Block Mi | mber End<br>ark Cat | I                                                                                                   |       |       |       |  |
| Ту  | pe Strm | Area<br>(Ha)       | A57713  | 31U <sup>-</sup>     | 10 G                | C231U N             |                                                                                                    |       |       |       |  |
| н   | вом     | 25.50              |         |                      |                     |                     |                                                                                                    |       |       |       |  |
|     | Waste   | 20.00              |         | Grade Vo             | lumes (m3)          |                     |                                                                                                    | (m3)  | / Ha  |       |  |
| SP  | Class   | Kind               | Grd 1   | Grd 2                | Grd 4               | Other               | Grd 1                                                                                               | Grd 2 | Grd 4 | Other |  |
|     | Unavd   |                    | 0.0     | 0.0                  | 0.0                 | 0.0                 | 0.0                                                                                                 | 0.0   | 0.0   | 0.0   |  |
|     |         | Waste Class Tota   | 0.0     | 0.0                  | 0.0                 | 0.0                 | 0.0                                                                                                 | 0.0   | 0.0   | 0.0   |  |
|     |         | Species Class Tota | 0.0     | 0.0                  | 0.0                 | 0.0                 | 0.0                                                                                                 | 0.0   | 0.0   | 0.0   |  |
| AS  | Avoid   | Log                | 0.2     | 13.4                 | 8.0                 | 0.0                 | 0.0                                                                                                 | 0.5   | 0.3   | 0.0   |  |
|     |         | Waste Class Tota   | 0.2     | 13.4                 | 8.0                 | 0.0                 | 0.0                                                                                                 | 0.5   | 0.3   | 0.0   |  |
|     |         | Species Class Tota | I 0.2   | 13.4                 | 8.0                 | 0.0                 | 0.0                                                                                                 | 0.5   | 0.3   | 0.0   |  |
| FI  | Avoid   | Log                | 0.7     | 23.3                 | 44.6                | 0.0                 | 0.0                                                                                                 | 0.9   | 1.7   | 0.0   |  |
|     |         | Waste Class Tota   | 0.7     | 23.3                 | 44.6                | 0.0                 | 0.0                                                                                                 | 0.9   | 1.7   | 0.0   |  |
|     |         | Species Class Tota | 0.7     | 23.3                 | 44.6                | 0.0                 | 0.0                                                                                                 | 0.9   | 1.7   | 0.0   |  |
| LO  | Avoid   | Log                | 1.2     | 74.2                 | 46.2                | 0.0                 | 0.0                                                                                                 | 2.9   | 1.8   | 0.0   |  |
|     |         | Waste Class Total  | 1.2     | 74.2                 | 46.2                | 0.0                 | 0.0                                                                                                 | 2.9   | 1.8   | 0.0   |  |
| CD. | Avoid   | Species Class Tota | I 1.2   | 74.Z                 | 46.2                | 0.0                 | 0.0                                                                                                 | 2.9   | 1.8   | 0.0   |  |
| 55  | Avoid   | Waste Class Total  | 0.0     | 38.7                 | 20.2                | 0.0                 | 0.0                                                                                                 | 1.5   | 0.0   | 0.0   |  |
|     |         | Species Class Tota | . 0.0   | 38.7                 | 20.2                | 0.0                 | 0.0                                                                                                 | 1.5   | 0.8   | 0.0   |  |
|     |         |                    | . 0.0   | 30.1                 | 2012                | 0.0                 | 0.0                                                                                                 | 1.5   | 0.0   | 0.0   |  |
| All | Species | Avoid              | 2.7     | 149.6                | 119.0               | 0.0                 | 0.1                                                                                                 | 5.9   | 4.7   | 0.0   |  |
|     |         | Unavd              | 0.0     | 0.0                  | 0.0                 | 0.0                 | 0.0                                                                                                 | 0.0   | 0.0   | 0.0   |  |
|     |         | Type Stratum Total | 2.7     | 149.6                | 119.0               | 0.0                 | 0.1                                                                                                 | 5.9   | 4.7   | 0.0   |  |

- 10. District Manager approves the PHWA in the Waste System.
- 11. District Manager approves the PHWA SFP authorization which identifies the associated cut blocks and scale sites.
- 12. Licensee commences harvesting operations.